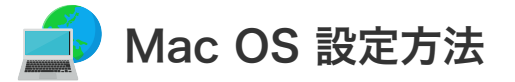

## Mac OS 接続設定

設定を行うには、「お客様証」が必要となります。お手元に「お客様証」をご用意ください。

| T (D. March 17 (D. La P) |     |               |
|--------------------------|-----|---------------|
| Mac OS X ソフトウェアを入り       | F   |               |
| システム環境設定                 |     | Maciorach I   |
| Dock                     | •   | Machinosa P   |
| 编行                       | •   |               |
| 最近使った項目                  | •   |               |
| 施制转了                     |     | Desktop (Mac) |
| スリープ                     |     |               |
| 再起動                      |     |               |
| システム校了                   |     |               |
| ログアウト                    | 0#Q |               |
|                          |     |               |
|                          |     |               |
|                          |     |               |
|                          |     |               |
|                          |     |               |

- 1. アップルマークから「システム環境設定」を選択します。
- **2.** 「**ネットワーク**」をクリックしてください。

| 00        |                      |                     | システム環境話        | g定       |              | 0        |
|-----------|----------------------|---------------------|----------------|----------|--------------|----------|
| すべてを表示    |                      | し サウンド キ            | シトワーク 起き       | ディスク     |              |          |
| パーソナル     |                      |                     |                |          |              |          |
|           |                      | P                   |                |          | (B) Nerro    | <b>(</b> |
| Desktop   | Dock                 | セーバ                 | アクセス           | 0242     | 一般           | 地攻情報     |
| ハードウェフ    | P                    |                     |                |          |              |          |
| 6         | <b>G</b>             | ۵                   |                | <b>S</b> | $\mathbb{Q}$ |          |
| ColorSync | キーボード                | サウンド                | ディスプレイ         | マウス      | 省エネルギー       |          |
| インターネッ    | ットとネットワ              | ーク                  |                |          |              |          |
| QuickTime | <b>()</b><br>インターネット | <b>()</b><br>ネットワーク | <b>逐</b><br>共有 |          |              |          |
| システム      |                      |                     |                |          |              |          |
| 9         | 6                    | ()                  | 1              |          | 2            |          |
| Classic   | スピーチ                 | ソフトウェア<br>アップデート    | ユーザ            | 日付と時刻    | 起動ディスク       |          |

「インターネット」は、下記4.で使用します。

| $\mathbf{O}$       | ネットワー                                                                                                    | -9                           | C |
|--------------------|----------------------------------------------------------------------------------------------------|------------------------------|---|
| 「ペてを表示 ディスフレイ      | サウンド ネットワーク     オットワーク     オ     オ | 起動ディスク                       |   |
|                    | 場所: 自動                                                                                                    | *                            |   |
| 表示: 内蔵 Ethernet    | \$                                                                                                    |                              |   |
| ſ                  | TCP/IP PPPoE App                                                                                                    | leTalk プロキシ                  | _ |
| 設定:                | DHCP サーバを参照                                                                                                    | *                            |   |
|                    |                                                                                                    | ドメインネームサーバ (オフション)           |   |
| IP アドレ<br>(DHCP サ・ | ス: <b>XXX.XXX.XXX.XXX</b><br>- バから割り当てられます)                                                                                                    |                              |   |
| サブネットマス            | ク:255.255.255.0                                                                                                    |                              |   |
| <i>μ</i> -         | ¢ : xxx.xxx.xxx.xxx                                                                                                    | 検索ドメイン (オプション)               |   |
| DHCPクライアントリ        | D:<br>(オブション)                                                                                                    |                              |   |
| Ethernet アドレス:     | 00:30:65:7d:23:48                                                                                                    | 例:apple.co.jp, earthlink.net |   |
|                    |                                                                                                    |                              |   |

- ① 表示:内蔵Ethernet を選択します。
- ② 設定:DHCPサーバを参照 を選択します。

画面を閉じ、設定に変更があった場合は保存してください。 ANC-Netではプロキシを使用していませんのでプロキシに記述がある場合は削除してください。またダイヤル アップの設定が残っている場合はそれを削除してください。

**4.** ブラウザの設定を行います。

上記2.のシステム環境設定を開いて「インターネット」をクリックしてください。

| 00     | インター                      | -ネット         | (  |
|--------|---------------------------|--------------|----|
| すべてを表示 | ディスプレイ サウンド ネットワーク        | 記動ディスク       |    |
|        | iTools メール                | Web =ス       |    |
|        | デフォルト Web ブラウザ: (Interr   | net Explorer | +  |
|        | ホームページ: http://www.anc-to | v.co.jp/     |    |
|        | 検索ページ:                    |              |    |
| 4      | ウンロード先: /Users/yazawa/Do  | esktop       | 選択 |
|        |                           |              |    |
|        |                           |              |    |
|        |                           |              |    |
|        |                           |              |    |
| l      |                           |              |    |

① 「**Web**」タブを選択してください。

② **ホームページ:https://www.anc-tv.co.jp/** を入力します。

1. メールを立ち上げ、画面左上の「メール」をクリックし、「アカウントの追加」をクリックします。 (設定の確認を行う場合は、「環境設定」をクリックします)

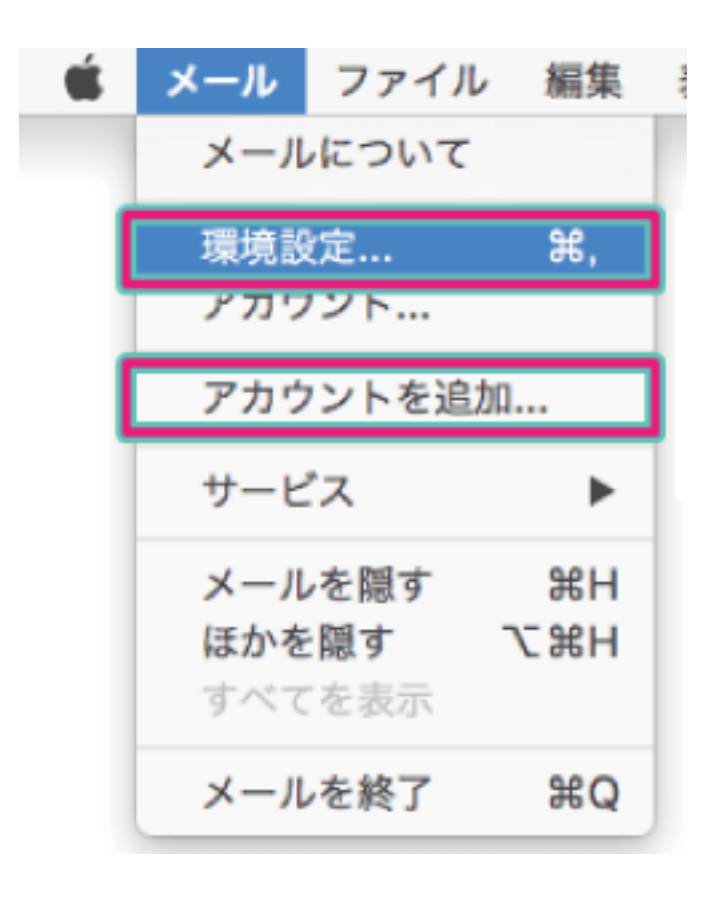

2. 画面左下の「+」をクリックし、プロバイダ選択画面で「その他のメールアカウントを追加」を選択し、「続ける」 をクリックします。

|                                             | アカウント                                                  |                              |   |
|---------------------------------------------|--------------------------------------------------------|------------------------------|---|
| <ul> <li>一般 アカウント</li> <li>アカウント</li> </ul> | レ フォントとカラー 表示 作成                                       | S== 1.−                      |   |
|                                             | アカウント情報 メ                                              | ールボックスの特性 詳細                 |   |
|                                             |                                                        | このアカウントを使用                   |   |
|                                             | アカウントの種類:                                              |                              |   |
|                                             | 説明:                                                    | 任事用、個人用                      |   |
|                                             | エイリアス:                                                 | エイリアスを編集                     | 0 |
|                                             | メールアドレス:                                               | hiro_sato@example.com        |   |
|                                             | 氏名:                                                    | 氏名                           |   |
|                                             | celo pot localizas                                     | mail example.com             |   |
|                                             | <ul> <li>(d0 h0t l0tali20)</li> <li>(点部サーバ:</li> </ul> | evchanne evample com         |   |
|                                             | 2-48:                                                  | bio sato                     |   |
|                                             | 1827-8                                                 |                              |   |
|                                             |                                                        |                              |   |
|                                             | <do localize="" not=""></do>                           | なし                           | 0 |
|                                             | TLS 証明書:                                               | <do localize="" not=""></do> | 0 |
|                                             |                                                        |                              | 2 |
|                                             |                                                        |                              |   |

3. 「お客様証」を確認していただきし、「サインイン」をクリックします。

| @ メール アカウントを追加 |                           |  |  |
|----------------|---------------------------|--|--|
| 最初に、次の情報を入;    | カしてください:                  |  |  |
| 名前:            | main ★自由に変更               |  |  |
| メールアドレス:       | navfinavfi@jcom.zag.ne.jp |  |  |

| パスワード: | ••••• |       |
|--------|-------|-------|
| キャンセル  | 戻る    | サインイン |

① メールアドレス:お客様証に記載のメールアドレス を入力します。

【ご注意】メールアドレスを変更している場合は、変更したアドレスを入力してください。 (例)XXX@ns.anc-tv.ne.jp

② パスワード:お客様証に記載のパスワード を入力します。

| メールアドレス:   | jp                      |
|------------|-------------------------|
| ユーザ名:      | 自動                      |
| パスワード:     | •••••                   |
| アカウントの種類:  | POP                     |
| 受信用メールサーバ: | pop.anc-tv.ne.jp        |
| 送信用メールサーバ: | smtp.anc-tv.ne.jp       |
|            | アカウント名またはパスワードを確認できません。 |
| キャンセル      | 戻る サインイン                |

- ③ アカウントの種類: POP を選択します。
- ④ 受信用メールサーバ: pop.anc-tv.ne.jp を入力します。
- ⑤ 送信用メールサーバ: smtp.anc-tv.ne.jp を入力します。
- **4.** 送受信ができるか確認します。「新規作成ボタン」をクリックし、作成したメールアドレス宛にメールを送信し、受信できるか確認してください。

| •••         |                                | メールボックスが違 |
|-------------|--------------------------------|-----------|
|             |                                |           |
| □ メールボックス 多 | <b>受信 &gt; 送信済み &gt;</b> フラグ付き |           |
| メールボックス     | 日何で並べ替え 💙                      |           |
| ▶ 🖂 受信      |                                |           |
| ▶ 🗐 送信済み    |                                |           |
| ▶ 図 迷惑メール   |                                |           |
| ▶ 前 ゴミ箱     |                                |           |
| ▶ 回 アーカイブ   |                                |           |
|             |                                |           |
|             |                                |           |
|             |                                |           |
|             |                                |           |
|             |                                |           |
|             |                                | 1. 1. 1.  |
|             |                                |           |
|             |                                |           |
|             |                                |           |